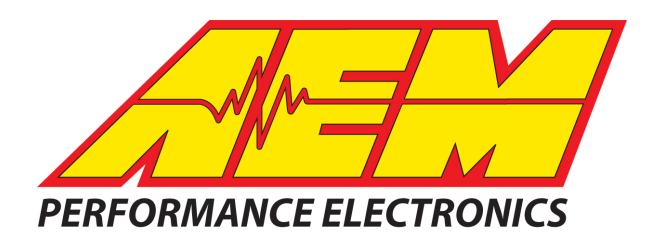

| Revision               | Date         |
|------------------------|--------------|
| Initial Release        | Dec 27, 2018 |
| Rev 1                  | Jan 14, 2019 |
| Added DD2 instructions | Feb 6, 2019  |

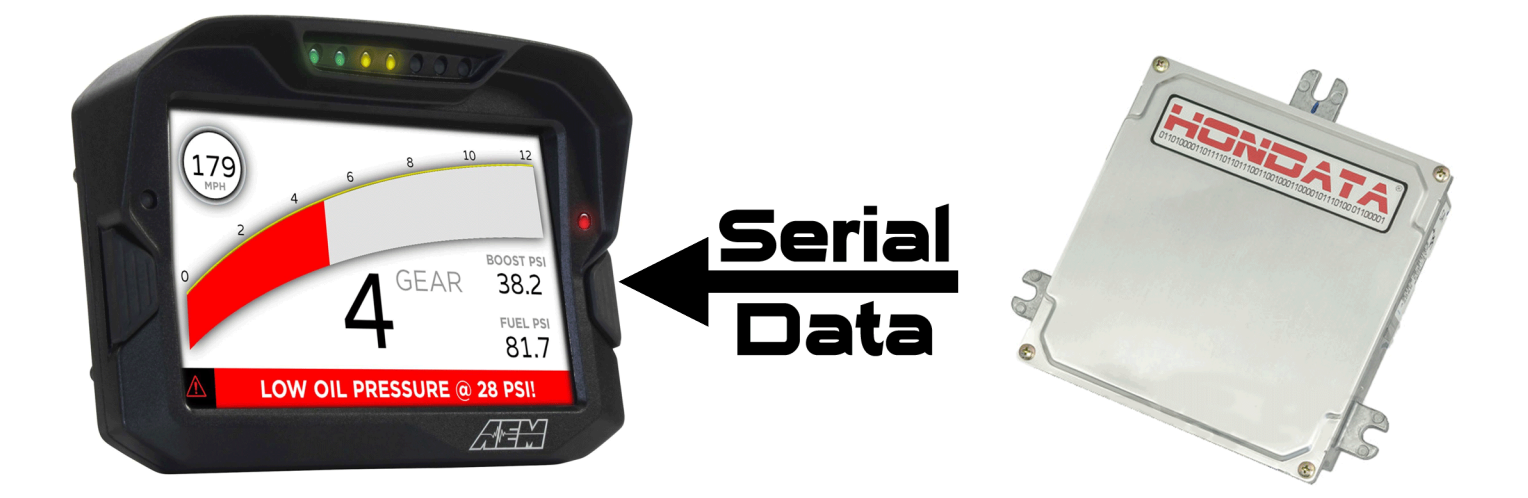

#### HONDATA KPro, KPro2 & KPro3 ECU's to AEM CD-5 & CD-7 Displays

### **Supported Devices**

KPro KPro2 KPro3

Running in PRB, PNF, PRD, PRC and PND ECUs.

# **Required Interface Device**

AEM 30-2229, Serial2CAN Adapter, Hondata KPro

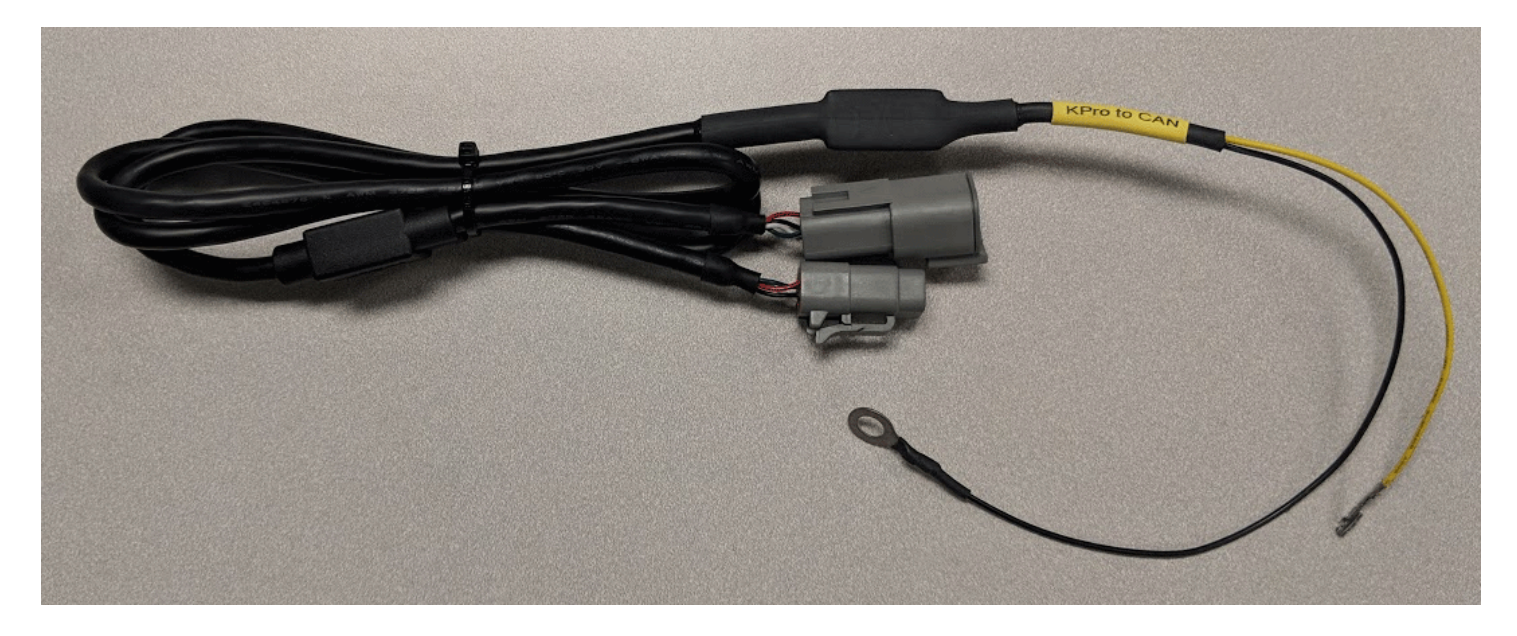

# **Supported Channels**

The CD-5 & CD-7 displays support the following 30 channels transmitted by the KPro ECUs:

| EngineSpeed (RPM)            | Reverse_Lockout_Status (On/Off)   |
|------------------------------|-----------------------------------|
| VehicleSpeed (KPH)           | Brake_Switch_Status (On/Off)      |
| GearPosCalculated            | AC_Switch_Status (On/Off)         |
| ECUBatteryVoltage (V)        | AC_Clutch_Status (On/Off)         |
| IntakeManifoldAirTemp (C)    | SCS_Status (On/Off)               |
| CoolantTemp (C)              | EPS_PSP_Status (On/Off)           |
| ThrottlePos (%)              | VTEC_Oil_Pressure_Status (On/Off) |
| IntakeManifoldAirPress (kPa) | VTEC_Sol_1_Status (On/Off)        |
| FuelInjPulsewidth (mS)       | VTEC_Sol_2_Status (On/Off)        |
| IgnitionTiming (deg)         | MIL_Status (On/Off)               |
| AFR (EQ)                     | Nitrous1_Arm_Status (On/Off)      |
| AFR (LA)                     | Nitrous2_Arm_Status (On/Off)      |
| KnockCount                   | Nitrous1_Active_Status (On/Off)   |
| CamIntakePos (Deg)           | Nitrous2_Active_Status (On/Off)   |
| Rad_Fan_Status (On/Off)      | Fuel_Pump_Status (On/Off)         |

## **CAN Bus Wiring**

To hook a Hondata KPro 1, 2 or 3 to an AEM CD-5 or CD-7, you first have to plug the KPro Serial2CAN adapter contact into the existing ECU connector on your vehicle harness and attach the ground terminal to the ECU mounting.

Pin E24 (SEFMJ) on the ECU, which is normally used for OEM dashboard communication, needs to be removed (if present) and replaced with the Yellow wire w/terminal coming from the Serial2CAN Adapter. The Black ring terminal needs to be attached to the ECU mount.

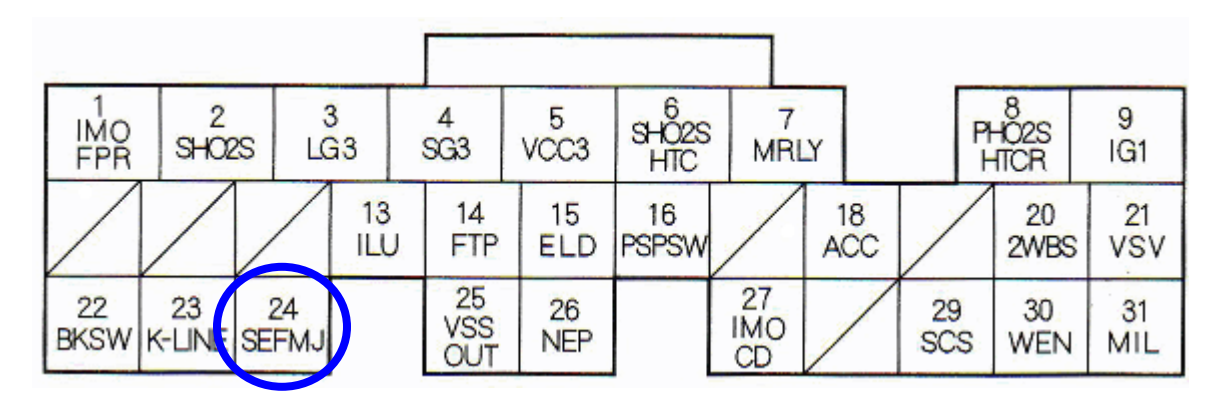

To connect the Serial2CAN adapter top the dash, plug the adapter into the 4 pin connector on the main harness supplied with the dash and the other 4 pin connector into the power harness supplied with the dash. The Red & Black wires from the power harness should be connected to switched, fused 12V power and ground, respectively.

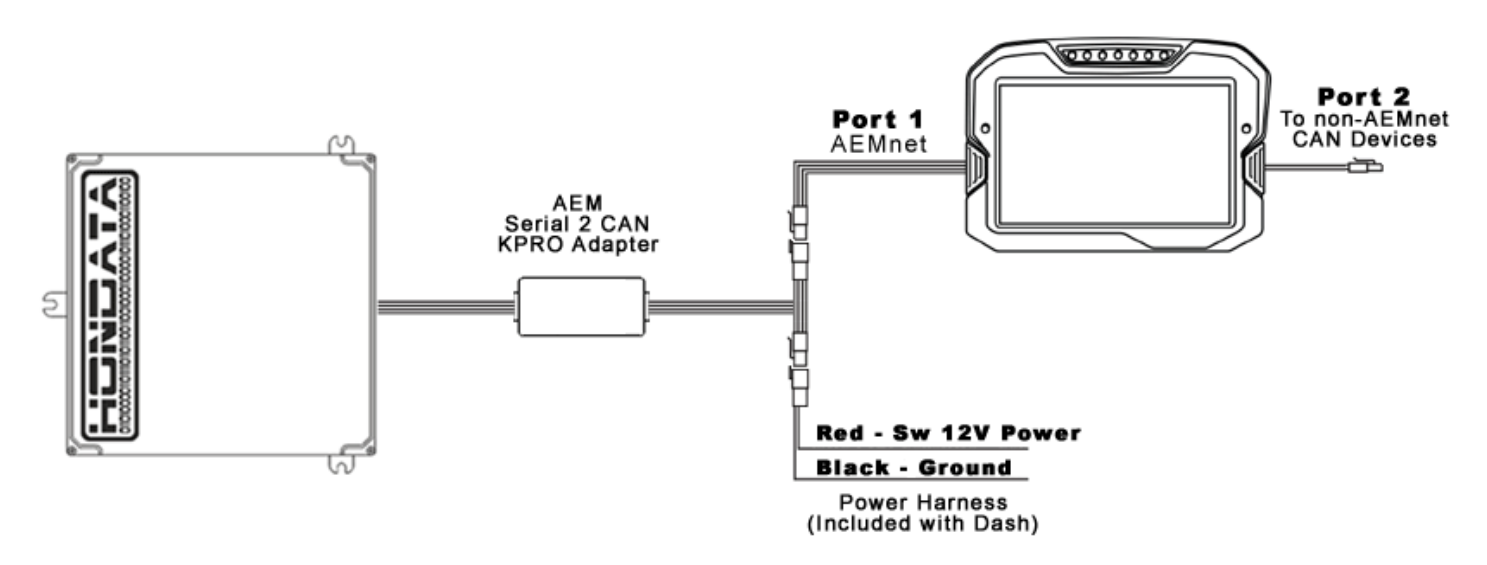

The AEM Serial2CAN adapter has an internal terminating resistor. As long as the adapter is on one physical end of the CAN Network and the AEM Display is on the other with its terminating resistor activated then no further action regarding terminating resistors is required on this port.

## Hondata KPro Setup

The Datalogger Output must be enabled on the KPro and is done using the KManager Software.

Note that only PRB calibrations support the serial output. PRB calibrations may be used in PRB, PNF, PRD, PRC and PND ECUs with re-tuning, but cannot be used in PRA ECUs.

In KManager, in the Parameters window, select the Multiplexer/Digital Output tab, then select the Multiplexer to be "Datalogger (115,200 bps). Save the file upload as usual.

| <b>1</b>                                             | _                 |                |                     |                |  |  |  |  |
|------------------------------------------------------|-------------------|----------------|---------------------|----------------|--|--|--|--|
| Parameter:                                           | 5                 |                | l e u l             |                |  |  |  |  |
| Advanced /                                           | Analog Inputs Bo  | Closed Loop    | Closed Loop Advance |                |  |  |  |  |
| Digital Input                                        | Flex Fuel Fuel Co | Fuel Injectors | Fuel Trim Gear Cor  |                |  |  |  |  |
| Idle Ignition Compensation Knock Lean Protection MAP |                   |                |                     |                |  |  |  |  |
| Multiplexer                                          | / Digitial Output | litrous        | 1 Nitrous           | 2 Nitrous 3    |  |  |  |  |
| Notes                                                | Unboard Dat       | alogging       | Protection          | Rev Limits     |  |  |  |  |
| Shift / Shift                                        | t Cut Th          | rottle         | Traction Contro     | VTEC           |  |  |  |  |
| Multiplexer                                          |                   |                |                     |                |  |  |  |  |
| Datalogger                                           | (115,200 bps)     | •              | )                   | Multiplexer He |  |  |  |  |
| Lotus (2005.0                                        | 2007)             |                |                     |                |  |  |  |  |
| Speedometer                                          | correction 0      | %              |                     |                |  |  |  |  |
| Shift light                                          | 0                 | rpm            |                     |                |  |  |  |  |
| Lotus (2008+)                                        | )                 |                |                     |                |  |  |  |  |
| Speedometer                                          | correction 0      | %              | Shift light 1       | 0 rpm          |  |  |  |  |
| Odometer cor                                         | rection 0         | %              | Shift light 2       | 0 rpm          |  |  |  |  |
|                                                      |                   |                | Shift light 3       | 0 rpm          |  |  |  |  |
| -Fuel Level (FT                                      | 'P/E14)           | 1              |                     |                |  |  |  |  |
| Minimum leve                                         | 0.29              | v              |                     |                |  |  |  |  |
| Maximum lev                                          | el 4.69           | ] v            |                     |                |  |  |  |  |
| Digital Output                                       | (KPro4 only)      |                |                     |                |  |  |  |  |
| Туре                                                 | Disabled          |                | •                   |                |  |  |  |  |
| CAN Output (I                                        | (Pro4 only)       |                |                     |                |  |  |  |  |
|                                                      |                   |                |                     |                |  |  |  |  |

## **AEM Setup in DashDesign**

The fastest way to get something working is to start with an AEM created setup for the KPro using the Serial2CAN adapter. These are installed with DashDesign on your computer and can be found at:

...\AEM\DashDesign\Setups\App Specific

#### STOP HERE

You only need to continue if you choose to not use the AEM supplied layout and wish to import KPro Serial2CAN support to custom or other existing layouts.

#### Adding Serial2CAN KPro support on different Layouts

If you want to create something from scratch, you can either start with a new dash layout by selecting "File" then "New" in DashDesign or you can select from a pre-designed layout that has screens already designed and inserted but has the CAN inputs left blank. These are chosen by selecting "File" then "Open" and selecting one of the setups titled xzyblank.aemcd7 with the xyz representing a description of the layouts contained in the file.

To import the Serial2CAN Hondata KPro CAN configuration into your setup you select the CAN tab from within Dash Design and choose the CAN Receive tab.

Make sure the port settings are as follows:

#### Show: "Port 1" Baudrate: 500 kbit/s Termination Resistor: "ON" Address Mask: "OFF" M800 Support: "OFF"

| *Untitled [Modified] - AEM Dash Design                  |             |            |           |                                 |          |           |       |            | - <b>O X</b> |  |  |
|---------------------------------------------------------|-------------|------------|-----------|---------------------------------|----------|-----------|-------|------------|--------------|--|--|
| <u>File Edit Screen View Tools Configure H</u> elp      |             |            |           |                                 |          |           |       |            |              |  |  |
|                                                         | 3           |            | Combine   | A. Circulate                    |          |           | www.  | aemelectro | onics.com    |  |  |
| CAN Receive CAN Request                                 | t to: Set   | up 🛃 /:    | Graphics  | <ul> <li>8: Simulato</li> </ul> | or       |           |       |            |              |  |  |
| Port CAN Message Layout                                 |             |            |           |                                 |          |           |       |            |              |  |  |
| Show Dart 1 - Raudrate 500 khit/c - Ramination Perinter |             |            |           |                                 |          |           |       |            |              |  |  |
|                                                         | Byte 0      | 7          | 6         | 5                               | 4        | 3         | 2     | 1          | 0            |  |  |
| Port Mode                                               | Pote 1      |            |           |                                 |          |           |       |            |              |  |  |
| Normal Mode 🖙 Import OBDII Scan                         | byte 1      | 15         | 14        | 13                              | 12       | 11        | 10    | 9          | 8            |  |  |
| MoTeC M800 Support                                      | Byte 2      |            |           |                                 |          | 10        |       |            | 16           |  |  |
|                                                         |             | 25         | 22        | 21                              | 20       | 19        | 10    | 1/         | 10           |  |  |
|                                                         | Byte 3      | 31         | 30        | 29                              | 28       | 27        | 26    | 25         | 24           |  |  |
| Address Mask                                            | Byte 4      |            |           |                                 |          |           |       |            |              |  |  |
| Enabled Mask ext 0x1FFFFFF                              |             | 39         | 38        | 37                              | 36       | 35        | 34    | 33         | 32           |  |  |
| Show CAN IDs in Hexadecimal                             | Byte 5      | 47         | 46        | 45                              | 44       | 43        | 42    | 41         | 40           |  |  |
|                                                         | Byte 6      |            |           |                                 |          |           |       |            |              |  |  |
|                                                         |             | 55         | 54        | 53                              | 52       | 51        | 50    | 49         | 48           |  |  |
|                                                         | Byte 7      | 62         | 62        | 61                              | 60       | 50        | 5.0   | 57         | 56           |  |  |
|                                                         | Multiplexor |            | 02        |                                 |          |           | 50    | 57         |              |  |  |
|                                                         |             |            |           |                                 |          |           |       |            |              |  |  |
| Signal ID Start Bit Length Value                        | Туре        | Byte Order | Multiplex | Scalar                          | Offset R | eciprocal | Units |            |              |  |  |
|                                                         |             |            |           |                                 |          |           |       |            |              |  |  |
|                                                         |             |            |           |                                 |          |           |       |            |              |  |  |
|                                                         |             |            |           |                                 |          |           |       |            |              |  |  |
|                                                         |             |            |           |                                 |          |           |       |            |              |  |  |
|                                                         |             |            |           |                                 |          |           |       |            |              |  |  |
|                                                         |             |            |           |                                 |          |           |       |            |              |  |  |
|                                                         |             |            |           |                                 |          |           |       |            |              |  |  |
|                                                         |             |            |           |                                 |          |           |       |            |              |  |  |
|                                                         |             |            |           |                                 |          |           |       |            |              |  |  |
| Import CAN/DBC X Clear                                  |             |            |           |                                 |          |           |       |            | + 💼          |  |  |
|                                                         |             |            |           |                                 |          |           |       |            |              |  |  |
|                                                         |             |            |           |                                 |          |           |       |            |              |  |  |

Then click on "Import CAN" on the lower left and select the Serial2CAN Hondata KPro CAN setup file "**S2C\_Hondata\_KPro\_Rev0.dbc**".

| *Untitled [Modified] - AEM Dash Design            |                |             |               |                |            |                 |             |              |        |            |                        |         |    |          |
|---------------------------------------------------|----------------|-------------|---------------|----------------|------------|-----------------|-------------|--------------|--------|------------|------------------------|---------|----|----------|
| <u>File Edit Screen View Tools Configure Help</u> |                |             |               |                |            |                 |             |              |        |            |                        |         |    |          |
| 🗅 🗁 🛄 🛓 🖾 🕅 🏷 🥙 🦲 🚥 🚽                             |                |             |               |                |            |                 |             |              |        |            |                        |         |    |          |
| 🗖 1: Screens 🛛 📈 2: Channe                        | ls 🔺 3: Alarm  | s 🙏 4: C/   | AN 📈          | ' 5: Logger    | 🔧 6: S     | Setup 🖬 🖬       | 7: Graphics | 🗹 8: Simulat | tor    |            |                        |         |    |          |
| CAN Receive CAN Request                           |                |             |               |                |            |                 |             |              |        |            |                        |         |    |          |
| Port CAN Message Layout                           |                |             |               |                |            |                 |             |              |        |            |                        |         |    |          |
| Show Port 1 - Baudrate                            | 500 kbit/s 🔻 🔽 | Termination | Resistor      |                |            | EngineSpeed     |             |              |        |            |                        |         |    |          |
|                                                   |                |             |               |                | Byte O     | * 7             | 6           | 5            | ;      | 4          | 3                      | 2       | 1  | 0        |
| Port Mode                                         |                |             |               |                | 0.44.1     |                 |             |              |        |            |                        |         |    |          |
| Normal Mode                                       |                | 🖵 Im        | port OBDII Se | can            | Byte I     | 15              | 14          | 13           |        | 12         | 11                     | 10      | 9  | 8        |
|                                                   |                |             | ·             |                | Data 2     | VehicleSpeed    |             |              |        |            |                        |         |    |          |
| MoTeC M800 Support                                |                |             |               |                | Byte 2     | 4 23            | 22          | 21           |        | 20         | 19                     | 18      | 17 | 16       |
| ● Off ◎ Set 1 ◎ Set 3 II                          | 0x100          |             |               |                | Date 2     |                 |             |              |        |            |                        |         |    |          |
|                                                   |                |             |               |                | byte 5     | 31              | . 30        | 29           |        | 28         | 27                     | 26      | 25 | 24       |
| Address Mask                                      |                |             |               |                | Pute 4     | GearPosCalculat | ed          |              |        |            |                        |         |    |          |
| Enabled Mask ext 0x1F                             | FFFFF          |             |               |                | byte 4     | 4 39            | 38          | 37           |        | 36         | 35                     | 34      | 33 | 32       |
|                                                   |                |             |               |                | Rute 5     | ECUBatteryVolta | ge          |              |        |            |                        |         |    |          |
| Show CAN IDs in Hexadeci                          | imal           |             |               |                | oyte o     | 47              | 46          | 45           |        | 44         | 43                     | 42      | 41 | 40       |
|                                                   |                |             |               |                |            |                 |             |              |        |            |                        |         |    |          |
|                                                   |                |             |               |                | 5,100      | 55              | 54          | 53           |        | 52         | 51                     | 50      | 49 | 48       |
|                                                   |                |             |               |                | Rute 7     |                 |             |              |        |            |                        |         |    |          |
|                                                   |                |             |               |                |            | 63              | 62          | 61           |        | 60         | 59                     | 58      | 57 | 56       |
|                                                   |                |             |               |                | Multiplexo | r 🛛 🔻           |             |              |        |            |                        |         |    |          |
|                                                   |                |             |               |                |            |                 |             |              |        |            |                        |         |    |          |
| Signal                                            | ID             | Start Bit   | Length        | Value T        | ype        | Byte Order      | Multiplex   | Scalar       | Offset | Reciprocal | Units                  |         |    | <u>^</u> |
| EngineSpeed                                       | 0x660          | 8           | 16            | Signed Int     | eger       | BE/Motorola     | Off         | 1 0          | ) [    |            | angular_sp             | eed:rpm |    |          |
| ∽ VehicleSpeed                                    | 0x660          | 24          | 16            | Signed Inte    | eger       | BE/Motorola     | Off         | 1 (          | ) [    |            | speed:mph              |         |    |          |
| ∽ GearPosCalculated                               | 0x660          | 32          | 8             | Signed Inte    | eger       | BE/Motorola     | Off         | 1 0          | ) [    |            |                        |         |    | -        |
| ∽ ECUBatteryVoltage                               | 0x660          | 40          | 8             | Unsigned I     | Integer    | BE/Motorola     | Off         | 0.1 0        |        |            | voltage:V              |         |    |          |
| ∽ IntakeManifoldAir l'emp                         | 0x661          | 8<br>24     | 16            | Signed Inte    | eger       | BE/Motorola     | Off         | 1 (          |        |            | temperature:F          |         |    |          |
| - ThrottlePor                                     | 0x001          | 24          | 10            | Signed Inte    | eger       | PE/Motorola     | Off         | 1 (          | L<br>T |            | fractions <sup>9</sup> | er      |    |          |
|                                                   | 0x662          | 24          | 16            | Signed Inte    | eger       | BE/Motorola     | Off         | 01 0         |        |            | Traction:%             |         |    |          |
| ∽ FuelIniPulsewidth                               | 0x663          | 8           | 16            | Signed Integer |            | BE/Motorola     | Off         | 0.001 0      |        |            | time:ms                |         |    |          |
| ∽ IgnitionTiming                                  | 0x663          | 24          | 16            | Signed Integer |            | BE/Motorola     | Off         | 1 (          | ) [    |            | angle:deg              |         |    |          |
| ∽ AFR                                             | 0x664          | 8           | 16            | Signed Integer |            | BE/Motorola     | Off         | 3.0518e-05 0 | ) [    |            | afr:LA                 |         |    |          |
| ∽ KnockCount                                      | 0x665          | 8           | 16            | Signed Inte    | eger       | BE/Motorola     | Off         | 1 (          | ) [    |            |                        |         |    |          |
| ComIntokoDor                                      | 0.666          | 24          | 16            | Cianad Int.    | 0005       | DE /Motorola    | 0#          | 1 (          | 1      |            | analaidaa              |         |    |          |
| import CAN/DBC                                    | 🗙 Clear        |             |               |                |            |                 |             |              |        |            |                        |         |    | + 💼      |
|                                                   |                |             |               |                |            |                 |             |              |        |            |                        |         |    |          |
|                                                   |                |             |               |                |            |                 |             |              |        |            |                        |         |    |          |

The new items will appear in the table. They can now be viewed on the display or logged. You can rename, filter, or manipulate any of these channels to make them more useful.